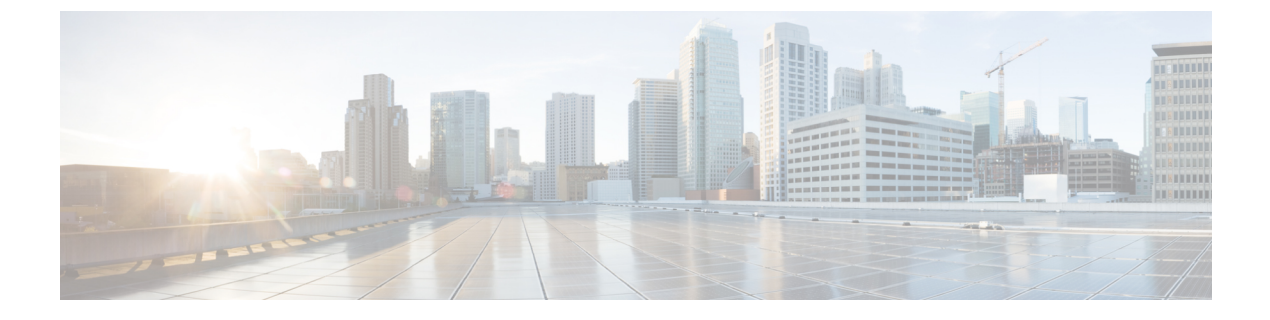

## **Availability**

- Create Personal Status Messages, page 1
- Use Grayscale Status Icons, page 1

## **Create Personal Status Messages**

You can create personal status messages to replace the default messages and tell your contacts what you are doing at a glance. Cisco Jabber saves the three most recent personal status messages for each state. You can select your status messages from the drop-down list on the main window.

## Procedure

- **Step 1** Insert your cursor in the status message field on the main window.
- **Step 2** Enter your personal status message.
- Step 3Press the Enter key on your keyboard.Cisco Jabber displays your personal status message.

## **Use Grayscale Status Icons**

Grayscale status icons are monochrome and use symbols to show availability status.

The following table shows standard and grayscale status icons:

| Standard Status Icon | Grayscale Status Icon | Default Availability State |
|----------------------|-----------------------|----------------------------|
|                      | S                     | Available                  |
| •                    | 0                     | Away                       |

1

| Standard Status Icon | Grayscale Status Icon | Default Availability State |
|----------------------|-----------------------|----------------------------|
| •                    | 8                     | Do Not Disturb             |
| 1                    | 8                     | Unavailable                |

To show grayscale status icons, select View > Show status in grayscale.

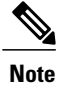

In some versions of Cisco Jabber, you select **View** > **Accessible presence**.

Cisco Jabber displays grayscale status icons.